# Enabling SSL Versions TLS 1.1 & TLS 1.2

Please select the browser that you are using to connect to NetBranch:

### Internet Explorer:

- 1. Open Internet Explorer
- 2. Click Alt T and select "Internet Options".
- 3. Select the "Advanced" tab.
- 4. Scroll down to the "Security" section.
- 5. Locate and check "Use TLS 1.1 and TLS 1.2".
- 6. Then, press the "OK" button.

## Google Chrome:

- 1. Open Google Chrome
- 2. Click Alt F and select "Settings".
- 3. Scroll down and select "Show advanced settings..."
- 4. Scroll down to the Network section and click on "Change proxy settings..."
- 5. Select the "Advanced" tab.
- 6. Scroll down to the "Security" section.
- 7. Locate and check "Use TLS 1.1 and TLS 1.2".
- 8. Then, press the "OK" button.

#### FireFox:

- 1. Open FireFox
- 2. Type in "about:config" in the URL bar and press Enter
- 3. Scroll down to "security.tls.version.max" and press enter
- 4. Set the value to 3
- 5. Then, press the "OK" button.

### **Opera:**

- 1. Open Opera
- 2. Click Ctrl+F12
- 3. Click on "Security"

- 4. Click on "Security Protocols..."
- 5. Check on "Enable TLS 1.1 & TLS 1.2"
- 6. Press the "OK" button.
- 7. Then, press the "OK" button.

## Safari:

1. There are no options for enabling SSL protocols. If you are using Safari version 7 or greater, TLS 1.1 & 1.2 are automatically enabled.